## **DAFTAR ISI**

| LEMBA          | R PERSETUJUAN SKRIPSIi        |
|----------------|-------------------------------|
| LEMBA          | R PENGESAHAN SKRIPSI          |
| LEMBA          | R ORISINALITAS                |
| LEMBA          | R PERSETUJUAN PUBLIKASI       |
| 10             |                               |
| ABSTRA         | AK v                          |
| <b>ABSTR</b> A | 1 <i>CT</i>                   |
| KATA D         |                               |
| KAIAI          |                               |
| DAFTA          | R ISIix                       |
| DAFTA          | R TABEL                       |
|                |                               |
| DAFIA          | K GAMBAR X111                 |
| DAFTA          | R LAMPIRAN xx                 |
| BAB I          | PENDAHULUAN                   |
|                | 1.1 Latar Belakang Penelitian |
|                | 1.2 Pertanyaan Penelitian     |
|                | 1.3 Tujuan Penelitian         |
|                | 1.4 Manfaat Penelitian        |
| BAB II         | KAJIAN PUSTAKA                |
|                | 2.1 Latar Belakang Teori      |

| A. Media Pembelajaran7           |
|----------------------------------|
| B. Learning Management System 20 |
| C. Teachmint                     |
| D. Mata Pelajaran Korespondensi  |
| 2.2 Penelitian Relevan           |
| 2.3 Kerangka Teoritik            |
| BAB III METODE PENELITIAN 40     |
| 3.1 Waktu dan Tempat Penelitian  |
| 3.2 Jenis Penelitian             |
| 3.3 Model Pengembangan           |
| 3.4 Subjek Penelitian            |
| 3.5 Teknik Pengumpulan Data      |
| 3.6 Instrumen Penelitian         |
| 3.7 Teknik Analisis Data         |
| BAB IV HASIL DAN PEMBAHASAN      |
| 4.1 Deskripsi Data               |
| 4.2 Analisis Data                |
| 4.3 Kajian Produk                |
| 4.4 Pembahasan Hasil Penelitian  |
| <b>BAB V PENUTUP</b> 123         |

| 5.1 Kesimpulan              |     |
|-----------------------------|-----|
| 5.2 Implikasi               | 123 |
| 5.3 Keterbatasan Penelitian |     |
| 5.4 Saran                   |     |
| DAFTAR PUSTAKA              |     |
| LAMPIRAN                    |     |

## DAFTAR TABEL

| Tabel 3.1 Tabel Kegiatan                               | 40  |
|--------------------------------------------------------|-----|
| Tabel 3.2 Kisi-Kisi Instrumen Ahli Media               | 46  |
| Tabel 3.3 Kisi-kisi Instrumen Ahli Materi              |     |
| Tabel 3.4 Tabel skor                                   |     |
| Tabel 3.5 Kriteria Kelayakan                           | 49  |
| Tabel 4.1 Spesifikasi Produk                           | 50  |
| Tabel 4.2 Perhitungan Hasil Penilaian oleh Ahli Media  | 116 |
| Tabel 4.3 Analisis Hasil Penilaian oleh Ahli Media     | 117 |
| Tabel 4.4 Perhitungan Hasil Penilaian oleh Ahli Materi | 117 |
| Tabel 4.5 Analisis Hasil Penilaian oleh Ahli Materi    | 118 |
| Tabel 4.6 Revisi Berdasarkan Saran/Komentar Ahli Media | 120 |

## DAFTAR GAMBAR

| Gambar 4.1 <i>Flow Chart</i> Penggunaan <i>Teachmint</i> untuk Pendidik 53          |  |
|-------------------------------------------------------------------------------------|--|
| Gambar 4.2 Flow Chart Penggunaan Teachmint untuk Peserta didik 53                   |  |
| Gambar 4.3 Tampilan Awal ( <i>https://www.Teachmint.com/</i> )                      |  |
| Gambar 4.4 Tampilan <i>Login</i>                                                    |  |
| Gambar 4.5 Tampilan verifikasi OTP 56                                               |  |
| Gambar 4.6 Tampilan penggunaan <i>user</i>                                          |  |
| Gambar 4.7 Tampilan detail <i>account</i>                                           |  |
| Gambar 4.8 Dashboard <i>Teachmint</i>                                               |  |
| Gambar 4.9 Dashboard <i>Teachmint</i>                                               |  |
| Gambar 4.10 Tampilan pengisian detail ruang kelas 58                                |  |
| Gambar 4.11 Proses pengisian detail kelas virtual                                   |  |
| Gambar 4.12 Tampilan jam Pelajaran                                                  |  |
| Gambar 4.13 Tampilan detail ruang kelas                                             |  |
| Gambar 4.14 Tampilan fitur <i>Study Material</i>                                    |  |
| Gambar 4.15 Tampilan unggah File Study Material                                     |  |
| Gambar 4.16 Tampilan pemilihan <i>File Study Material</i>                           |  |
| Gambar 4.17 Tampilan <i>Preview</i> dan pengisian detail <i>File Study Material</i> |  |
| Gambar 4.18 Tampilan unggah <i>File</i> materi pembelajaran                         |  |

| Gambar 4.19 Tampilan materi pelajaran yang selesai diunggah      |
|------------------------------------------------------------------|
| Gambar 4.20 Tampilan awal fitur <i>Test</i>                      |
| Gambar 4.21 Tampilan jenis <i>Test</i> yang akan dibuat 64       |
| Gambar 4.22 Tampilan jenis <i>Test</i> MCQ / pilihan ganda - 1   |
| Gambar 4.23 Tampilan jenis <i>Test</i> MCQ / pilihan ganda - 2   |
| Gambar 4.24 Tampilan jenis <i>Test Multiple Select</i> – 1       |
| Gambar 4.25 Tampilan jenis <i>Test Multiple Select</i> - 2       |
| Gambar 4.26 Tampilan jenis <i>Test Subjective</i>                |
| Gambar 4.27 Tampilan jenis Test Fill in the Blanks               |
| Gambar 4.28 Tampilan Jenis <i>Test Assertion &amp; Reasoning</i> |
| Gambar 4.29 Tampilan Jenis <i>Test True or False</i>             |
| Gambar 4.30 Tampilan <i>Test Number</i>                          |
| Gambar 4.31 Tampilan <i>Preview Test</i>                         |
| Gambar 4.32 Tampilan detail <i>Test</i> – 1                      |
| Gambar 4.33 Tampilan detail <i>Test</i> – 2                      |
| Gambar 4.34 Tampilan detail <i>Test</i>                          |
| Gambar 4.35 Tampilan <i>Test</i>                                 |
| Gambar 4.36 Tampilan fitur <i>Test</i>                           |
| Gambar 4.37 Tampilan detail <i>Test</i>                          |
| Gambar 4.38 Tampilan submitted <i>Test</i>                       |

| Gambar 4.39 Tampilan pengisian nilai Subjective                  | 73 |
|------------------------------------------------------------------|----|
| Gambar 4.40 Tampilan akhir pengisian nilai                       | 73 |
| Gambar 4.41 Tampilan akhir pengisian nilai                       | 74 |
| Gambar 4.42 Tampilan detail jawaban peserta didik                | 74 |
| Gambar 4.43 Tampilan <i>Report</i> hasil soal latihan            | 75 |
| Gambar 4.44 Tampilan peringkat nilai latihan                     | 75 |
| Gambar 4.45 Tampilan fitur <i>Notice Board</i>                   | 75 |
| Gambar 4.46 Tampilan pengisian pengumuman                        | 76 |
| Gambar 4.47 Tampilan fitur Notice Board seteleh diisi pengumuman | 76 |
| Gambar 4.48 Tampilan fitur <i>Homework</i>                       | 77 |
| Gambar 4.49 Tampilan pengisian File tugas                        | 77 |
| Gambar 4.50 Tampilan pemilihan <i>File</i> tugas yang diunggah   | 78 |
| Gambar 4.51 Tampilan setelah penguggahan <i>File</i> tugas       | 78 |
| Gambar 4.52 Tampilan detail pengisian tugas                      | 79 |
| Gambar 4.53 Tampilan akhir fitur <i>Homework</i>                 | 79 |
| Gambar 4.54 Tampilan fitur <i>Homework</i>                       | 80 |
| Gambar 4.55 Tampilan nama <i>Submission Homework</i>             | 80 |
| Gambar 4.56 Tampilan hasil <i>Submission Homework</i>            | 81 |
| Gambar 4.57 Tampilan hasil nilai Submission Homework             | 81 |
| Gambar 4.58 Tampilan fitur <i>People</i>                         | 82 |

| Gambar 4.59 Tampilan daftar peserta didik                                         | . 82 |
|-----------------------------------------------------------------------------------|------|
| Gambar 4.60 Tampilan fitur <i>Summary</i>                                         | . 83 |
| Gambar 4.61 Tampilan View Attendance                                              | . 83 |
| Gambar 4.62 Tampilan absensi peserta didik                                        | . 84 |
| Gambar 4.63 Tampilan fitur <i>Chat</i>                                            | . 84 |
| Gambar 4.64 Tampilan fitur <i>Summary</i>                                         | . 85 |
| Gambar 4.65 Tampilan awal fitur <i>Live</i>                                       | . 85 |
| Gambar 4.66 Tampilan fitur <i>live</i> dengan rekaman                             | . 86 |
| Gambar 4.67 Tampilan ruang fitur <i>live</i> dengan rekaman                       | . 86 |
| Gambar 4.68 Tampilan Raise Hand                                                   | . 87 |
| Gambar 4.69 Tampilan pilihan <i>Share Screen</i>                                  | . 87 |
| Gambar 4.70 Tampilan jenis <i>Share Screen</i> – 1                                | . 88 |
| Gambar 4.71 Tampilan <i>Share Screen</i> peserta didik                            | . 88 |
| Gambar 4.72 Tampilan fitur <i>Whiteboard</i>                                      | . 89 |
| Gambar 4.73 Tampilan <i>Share File</i>                                            | . 89 |
| Gambar 4.74 Tampilan pemilihan <i>File</i> akan dibagikan pada <i>Sharescreen</i> | . 90 |
| Gambar 4.75 Tampilan <i>Share File</i>                                            | . 90 |
| Gambar 4.76 Tampilan <i>Chat</i> pada ruang <i>live</i>                           | . 91 |
| Gambar 4.77 Tampilan <i>polling</i> pada ruang <i>live</i>                        | . 91 |
| Gambar 4.78 Tampilan pengisian <i>polling</i> pada ruang <i>live</i>              | . 92 |

| Gambar 4.79 Tampilan <i>polling</i> yang akan dimulai                | . 92 |
|----------------------------------------------------------------------|------|
| Gambar 4.80 Tampilan pengisian <i>polling</i> pada ruang <i>live</i> | . 93 |
| Gambar 4.81 Tampilan akhir sesi ruang <i>live</i>                    | . 93 |
| Gambar 4.82 Tampilan sesi ruang <i>live</i> berakhir                 | . 94 |
| Gambar 4.83 Tampilan fitur <i>Recordings</i>                         | . 94 |
| Gambar 4.84 Dashboard Students (https://www.Teachmint.com/)          | . 94 |
| Gambar 4.85 Tampilan <i>Login account</i> peserta didik              | . 95 |
| Gambar 4.86 Tampilan kode OTP                                        | . 95 |
| Gambar 4.87 Tampilan fungsi <i>user</i>                              | . 96 |
| Gambar 4.88 Tampilan detail <i>account</i>                           | . 96 |
| Gambar 4.89 <i>Dashboard account</i> peserta didik                   | . 97 |
| Gambar 4.90 Dashboard account peserta didik                          | . 97 |
| Gambar 4.91 Tampilan <i>approval pending</i> dari pendidik           | . 98 |
| Gambar 4.92 Tampilan absensi peserta didik                           | . 98 |
| Gambar 4.93 Tampilan fitur <i>Study Material</i>                     | . 99 |
| Gambar 4.94 Tampilan <i>Preview File Study Material</i>              | . 99 |
| Gambar 4.95 Tampilan fitur <i>Test</i>                               | 100  |
| Gambar 4.96 Tampilan fitur <i>Test</i>                               | 100  |
| Gambar 4.97 Tampilan menjawab soal MCQ                               | 101  |
| Gambar 4.98 Tampilan menjawab soal Multiple Choice                   | 101  |

| Gambar 4.99 Tampilan menjawab soal <i>Subjective</i>                     |
|--------------------------------------------------------------------------|
| Gambar 4.100 Tampilan menjawab soal Fill in the Blanks 102               |
| Gambar 4.101 Tampilan menjawab soal <i>True or False</i>                 |
| Gambar 4.102 Tampilan menjawab soal Assertion & Reasoning                |
| Gambar 4.103 Tampilan menjawab soal <i>Assertion &amp; Reasoning</i>     |
| Gambar 4.104 Tampilan selesai menjawab soal – 1 104                      |
| Gambar 4.105 Tampilan selesai menjawab soal – 2 105                      |
| Gambar 4.106 Tampilan selesai menjawab soal – 3 105                      |
| Gambar 4.107 Tampilan detail <i>Test</i> yang telah dijawab 106          |
| Gambar 4.108 Tampilan detail evaluasi <i>Test</i> yang telah dijawab 106 |
| Gambar 4.109 Tampilan detail peringkat evaluasi satu kelas               |
| Gambar 4.110 Tampilan fitur <i>Homework</i> 107                          |
| Gambar 4.111 Tampilan submission <i>Homework</i>                         |
| Gambar 4.112 Tampilan pemilihan <i>File Submission Homework</i>          |
| Gambar 4.113 Tampilan hasil <i>Submission Homework</i>                   |
| Gambar 4.114 Tampilan hasil <i>Submitted Homework</i>                    |
| Gambar 4.115 Tampilan hasil evaluasi <i>Homework</i>                     |
| Gambar 4.116 Tampilan fitur <i>Summary</i>                               |
| Gambar 4.117 Tampilan masuk ke <i>Live Classroom</i> 111                 |
| Gambar 4.118 Tampilan bergabung di Live Classroom111                     |

| Gambar 4.119 Tampilan Share Screen                      | .112 |
|---------------------------------------------------------|------|
| Gambar 4.120 Tampilan Share Whiteboard                  | .112 |
| Gambar 4.121 Tampilan share <i>File</i>                 | .113 |
| Gambar 4.122 Tampilan <i>Chat</i> di ruang <i>live</i>  | .113 |
| Gambar 4.123 Tampilan kuis di ruang <i>live</i>         | .114 |
| Gambar 4.124 Tampilan jawaban kuis di ruang <i>live</i> | .114 |
| Gambar 4.125 Tampilan akhir sesi ruang live             | .115 |

## DAFTAR LAMPIRAN

| Lampiran 1. Persetujuan Judul                |
|----------------------------------------------|
| Lampiran 2. Persetujuan Dosen Pembimbing     |
| Lampiran 3. Surat Permohonan Izin Penelitian |
| Lampiran 4. Surat Observasi Sekolah          |
| Lampiran 5. Kartu Konsultasi Bimbingan 138   |
| Lampiran 6. Form Perbaikan Skripsi 139       |
| Lampiran 7. Lembar Validasi Ahli Media 140   |
| Lampiran 8. Lembar Validasi Ahli Materi 143  |
| Lampiran 9. Bukti Turnitin                   |
| Lampiran 10. Daftar Riwayat Hidup            |